库神钱包由两部分组成:硬件冷钱包及联网端app,两者配合使用。硬件冷钱包主要负责构造交易并对交易进行数字签名,联网端app负责联网查询余额及广播发送交易。注意,硬件冷钱包需前往库神钱包官网购买,联网端app则可直接下载。大家仔细阅读以下Coldlar库神钱包创建教程并正确操作,成功获取钱包地址后即可使用。

硬件冷钱包部分:

1、打开硬件冷钱包,点击"创建新钱包",随即生成种子密码,按顺序抄录备份( 亦可点击右上角二维码图标生成种子密码二维码,拍照备份)。种子密码关联您的所 有虚拟币资产,请妥善保存。勾选"我已阅读并同意《使用许可协议》",点击"下 一步"进行种子密码确认。

2、输入您的种子密码或点击右上角扫描种子密码二维码,系统确认输入无误后即可点击"下一步"进行支付密码设置。

3、根据提示要求输入设置您的支付密码,后进行二次输入确认,支付密码作资金 操作用途,一旦丢失您的资产将无法找回,请牢记并慎重保存。设置完成后点击" 下一步"。

4、完成后进入资产预览页面,点击选择币种,切换到"接收"页面,成功显示钱 包地址信息即可使用。

联网端app部分:

1、用浏览器访问Coldlar库神钱包官网:coldlar/home/home点击下载Coldlar库 神钱包APP。完成后打开APP,点击右下角"账户",再点击"注册"进入注册页 面。

2、输入手机号获取验证码,依次填写相关信息后点击"注册"。完成后即可使用。